## How to Login to Spelling City at Home

I. Have your student open Google Chrome or Safari on their device.

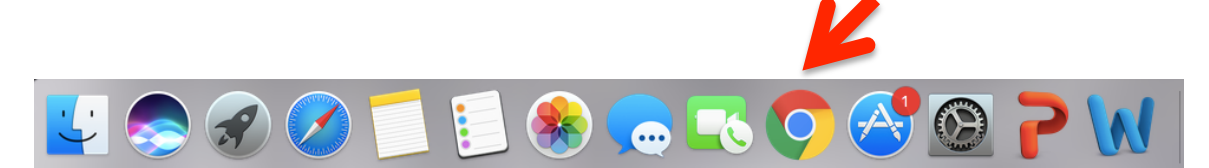

2. Next, have your student login into their Gmail account using their PVlearners login. They should have this information on an index card in the front of their take home folder.

| 1-3-13-2324                                                       | Gmail Images III O | Google<br>Sign in                                                     |
|-------------------------------------------------------------------|--------------------|-----------------------------------------------------------------------|
| Google                                                            |                    | Email or phone                                                        |
| Search Google or type a URL                                       | <b>V</b>           | Not your computer? Use Guest mode to sign in privately.<br>Learn more |
| Paradee Valley Authentication P., Dallas Stirrg Q., présemens net | Googe Drive        | Create account Next                                                   |

3. Open a new tab and in the URL box type in SpellingCity.com

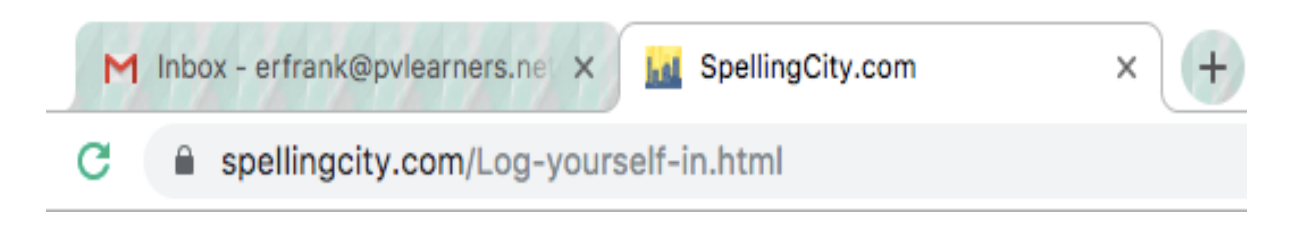

4. Once on the website click the login button on the left side of the screen.

| New to Spelling  | City? Teaching Resou             | rces Videos / FAQs       | Premium Managership | Search <b>Q</b>  | Mobile App H       |
|------------------|----------------------------------|--------------------------|---------------------|------------------|--------------------|
| Recently Visited | Teacher: Staff.Sandra Moushey    | List: 4.3 - Rosa - vocab |                     |                  |                    |
|                  |                                  |                          |                     |                  |                    |
|                  |                                  |                          | _                   | Bookmark Thi     | Page               |
|                  | G Sign in with                   | Google                   |                     | Save yourself so | me time getting to |
|                  | or                               |                          |                     | VocabularySpelli | ngCity.            |
|                  | Are you a <u>Student</u> or an E | ducator/Admin?           |                     | (Mac) to bookm   | ark this page now! |
|                  |                                  |                          |                     |                  |                    |
|                  | (  )                             |                          |                     | Bromium Stude    | ant Ann Availabla  |
|                  |                                  |                          |                     | Premium Stude    |                    |

5. A screen might appear asking you which Google account you would like to use. Please click your student's account. The next time you log in, the device will hopefully remember you.

| _                                          |            |
|--------------------------------------------|------------|
| Staff.Eryn Frank<br>erfrank@pvlearners.net |            |
| E Eryn Frank<br>efrank1222@gmail.com       | Signed out |
| S Stacey Lander<br>staceyelander@gmail.com | Signed out |
| Use another account                        |            |

6. You are now in and ready to learn  $\odot$